(二)服務項目申請

1. 帳號申請成功後,進入[法務部矯正署便民服務入口網]首頁,輸入申請人[信箱]帳號及[密碼]後,點選[登入]鍵。

| -> C i service                              | .mjac.moj.gov.tw/MBLPWEB | 5/Home/Index/ReturnUrl=%2 | MBLPWEB%21 |               | The second second second second second second second second second second second second second second second se | Ŕ           | 1 |
|---------------------------------------------|--------------------------|---------------------------|------------|---------------|----------------------------------------------------------------------------------------------------|-------------|---|
| )<br>法務部矯正<br>Agarage of Convectors Minutes | 日本 使民服務                  | 入口網                       |            |               |                                                                                                    |             |   |
|                                             |                          | -                         | 首頁         | 訊息及流程公告 🝷     | 機關接見時段查詢 👻                                                                                                    | 個者收集聲明      |   |
| 4                                           |                          |                           |            | 10            |                                                                                                    |             |   |
| m                                           |                          |                           |            | ca            |                                                                                                    |             |   |
|                                             |                          |                           |            | 102 TW        |                                                                                                    |             |   |
| -                                           |                          | de                        |            | æð            |                                                                                                    | _           |   |
| K                                           |                          |                           |            | -€ ≊A         | les 注册 🕺 🔍 忘記8                                                                                                  | 5 <b>46</b> |   |
|                                             |                          | 1                         |            | 充支援Chrome、Edg | refox                                                                                                    |             |   |
|                                             | -                        |                           |            |               |                                                                                                    |             |   |
|                                             |                          |                           |            |               |                                                                                                    |             |   |

2. 登入後,點選左上方之[帳號與服務]選項,再點選[服務項目申請]選項。

| DATE AND A DECEMBER OF A DECEMBER OF A DECEMBE                                                                                                    |                                                                                                    |                |
|----------------------------------------------------------------------------------------------------|----------------------------------------------------------------------------------------------------|----------------|
| → C ■ service.mjac.moj.gov.tw/MBLPWEB/                                                                                                    |                                                                                                    | 分 .            |
| 法務部矯正署 便民服務入口網<br>Reprog of Canadiana Mandage of Judice                                                                                                    |                                                                                                    |                |
| 首頁 乘號與服務→ 家庭聯絡簿→ 訊息及漁程公告→ 機關接見時段查詢→ 使用者其他功能                                                                                                    | ti▼ 個資收集聲明 5<br>登出                                                                                                    | 0              |
| 修改個人資料                                                                                                    | All Contractions                                                                                                    |                |
| 服務項目申請                                                                                                    |                                                                                                    | -              |
| 服務項目狀態直詢                                                                                                    | and the second second                                                                                                    |                |
|                                                                                                    |                                                                                                    |                |
|                                                                                                    |                                                                                                    | and the second |
| And and a second second s                                                                                                    | A DESCRIPTION OF THE OWNER OF THE OWNER OWNER OF THE OWNER OF THE OWNER OF THE OWNER OF THE OWNER OF THE OWNER OF THE OWNER OF THE OWNER OF THE OWNER OF THE OWNER OF THE OWNER OF THE OWNER OF THE OWNER OF THE OWNER OF THE OWNER OF THE OWNER OF THE OWNER OF THE OWNER OF THE OWNER OF THE OWNER OF THE OWNER OWNER OF THE OWNER OWNER OWNER OWNER OWNER OWNER OWNER OWNER OWNER OWNER OWNER OWNER OWNER OWNER OWNER OWNER OWNER OWNER OWNER OWNER OWNER OWNER OWNER OWNER OWNER OWNER OWNER OWNER OWNE |                |
| THE REAL PROPERTY AND ADDRESS OF THE PARTY OF THE PARTY                                                                                                    |                                                                                                    |                |
|                                                                                                    |                                                                                                    |                |
| <mark>訊息公告</mark> 接見線上申辦流程 操作教學                                                                                                    |                                                                                                    |                |
| <mark>訊息公告</mark> 接見線上申辦流程 操作教學 標頭                                                                                                    | 日期                                                                                                    |                |
| <mark>訊息公告</mark> 接見線上申辦流程 操作教學<br>機策<br>QA: 有關行動接見預約接見時段並確認著核通過後,後環沒有收到簡訊 ?                                                                                                    | 日期<br>2021/03/17                                                                                                    | -              |
| 訊息公告 接見線上申辦流程 操作教學<br>機變<br>QA:有關行動接見預約接見時段並確認着核通過後。後續沒有收到審訊?<br>*service mjsc.moj.gov.tw//MBLPWEB/MBLPs/MBLPs/MB | 日期<br>2021/03/17<br>2021/03/11                                                                                                    |                |
| <b>訊息公告</b> 接見線上申辦流程 操作教學<br>—<br>—<br>QA: 有關行動接見預約接見時段並確認書核通過後。後續沒有收到簡訊 ?<br>Service mjsc.moj.gov.tw//MBLPWEB//MBLPa/MBLPa004F 暫變電設備維護,本綱始將於3/12.17:30停止服務,敞祈見餘。<br>210404152259.jpg ◆                                                                                                    | 日期<br>2021/03/17<br>2021/03/11                                                                                                    | 全部部行           |

- 3. 進入於[服務項目申請]頁面後,點選收容人所在[矯正機關]、[收 容人呼號]、[與收容人關係]選項後,點選[查詢]鍵。
- 4. 確認[查詢]鍵下方,顯示之申請對象(呼號及姓氏)無誤。

| 法務部矯正署 便民用<br>Appropriate Amaging of Contractions, Managing of Contractions, Managing of Amatica<br>Appropriate Amaging of Contractions, Managing of Amatica<br>Appropriate Amaging of Contractions, Managing of Amatica<br>Amaging of Contractions, Managing of Amatica<br>Amaging of Contractions, Managing of Contractions, Managing of Amatica<br>Amaging of Contractions, Managing of Contractions, Managing of                                                                                                    | 服務入口           | 網          |                       |                    |        |                |   |    |   |   |
|----------------------------------------------------------------------------------------------------|----------------|------------|-----------------------|--------------------|--------|----------------|---|----|---|---|
| 首頁 帳號與服務 - 家庭                                                                                                    | Ξ聯絡簿 ▼         | 訊息及流程公告 👻  | 機關接見時段查詢 <del>-</del> | 使用者其他功能 🕶          | 個資收集聲明 | <b>万</b><br>登出 | 0 |    |   |   |
| <b>服務項目</b><br>Ktking R ()<br>Ktking R ()<br>Ktking R ( | 申請             |            |                       |                    |        |                |   |    |   |   |
|                                                                                                    |                |            | 服務頂日由請                | - TT               | 111    | 11             |   |    |   |   |
|                                                                                                    |                |            | 加加坡口中明                |                    |        |                |   |    |   |   |
| ● 便民服務入口網 × +                                                                                                    |                |            |                       |                    |        |                | 0 | -  | ٥ | × |
| ← → C a service.mjac.moj.gov.tw/№                                                                                                    | /IBLPWEB/MBLPa | /MBLPa004F |                       |                    |        |                |   | \$ |   | : |
|                                                                                                    |                |            | 服務項目申請對象              |                    |        | ٦              |   |    |   |   |
|                                                                                                    |                | v          | 請輸入                   | 四或六碼數字             | 3 查詢   |                |   |    |   |   |
|                                                                                                    | 與收容人關係         | ~          |                       | 申請對象 <mark></mark> |        |                |   | ζ. |   |   |
|                                                                                                    |                |            | 申請服務項目內容              |                    | _      |                |   |    |   |   |

5. 於下方申請服務項目內容, 勾選[家庭聯絡簿]選項。

6. 於需上傳之佐證檔案,上傳[身分證明文件]、[關係證明文件]及 申請人[正面清晰照片]。

7. 確認填入資訊無誤後,點選[確認]鍵。

|          | 預約接見與家庭職                                       | 將結薄帶分開申請                                 |         |   |
|----------|------------------------------------------------|------------------------------------------|---------|---|
| □ 預約現場接見 | □ 預約遠距接見                                       | <ul> <li>預約行動接見<br/>(正面照必須上傳)</li> </ul> | ☑ 家庭聯絡簿 |   |
|          | 需上傳之                                           | 佐證檔案                                     |         |   |
|          | 檔案可上傳尺下                                        | 寸合計 20 MB                                |         |   |
|          | 身分證明文件 選擇檔案 未選擇任何檔案<br>(可上傳類型PDF、PNG、JPG、JPEG) |                                          |         |   |
|          | 關係證明文件 選擇檔案 未選<br>(可上傳類型PDF、P                  | ]擇任何檔案<br>PNG、JPG、JPEG)                  |         |   |
|          | 正面清晰照片 選擇檔案 未選<br>(可上傳類型PNC                    | 揭擇任何檔案<br>G、JPG、JPEG)                    |         | • |
|          | <b>S</b> 10                                    |                                          |         |   |
|          |                                                |                                          |         |   |

請至申請人之電子信箱或於首頁點選左上方之[帳號與服務]選項,再點選[服務項目狀態查詢]選項,查詢申請進度。

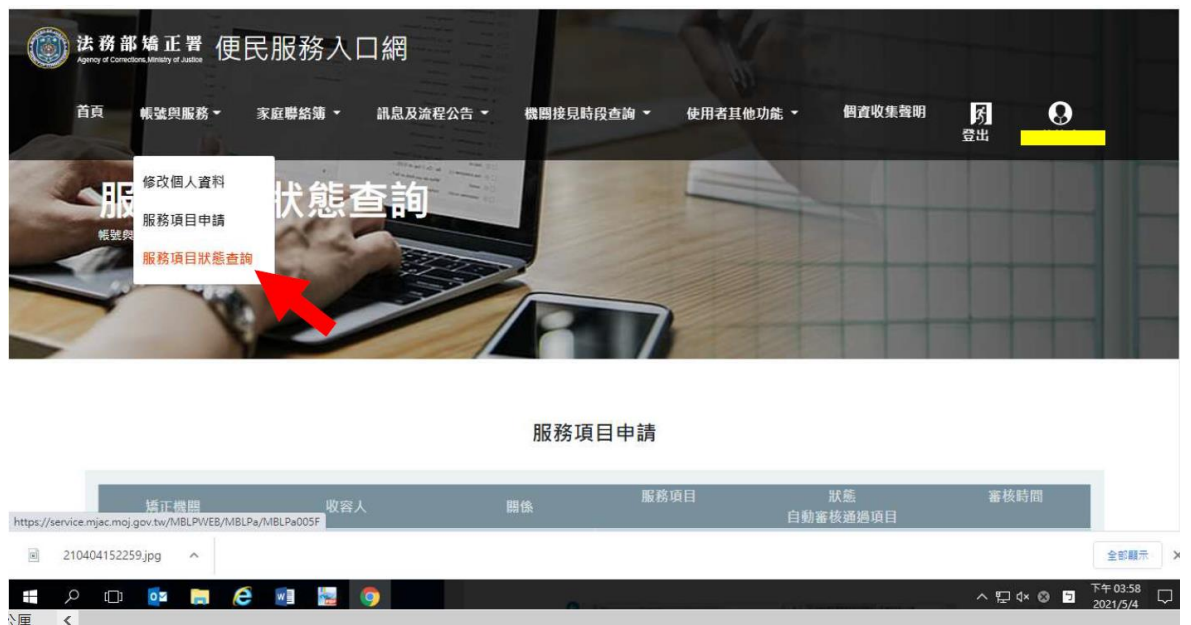

9. 如申請未通過,請點選[審核未通過]鍵,並依據對話框建議,進 行相關步驟。

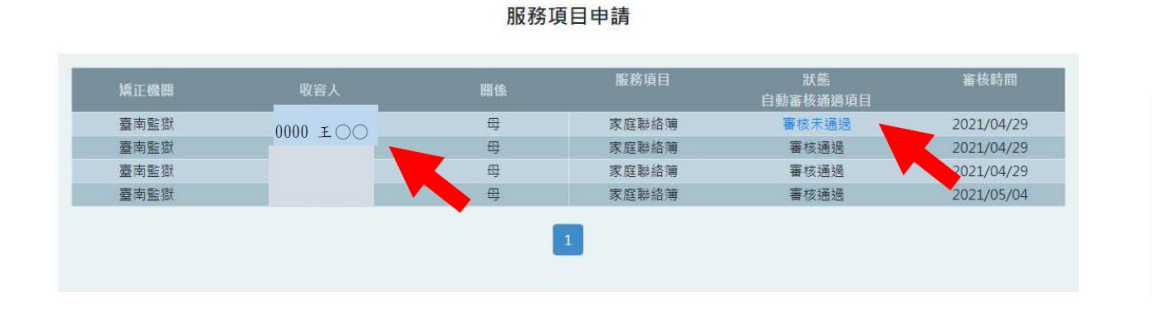

## 法務部矯正署便民服務入口網